# Adesão ao Cadastro Único

## 1. Atualização dos dados pessoais

- Para solicitar preenchimento do CAD Único é necessário cadastrar o número da conta bancária, informar a renda familiar mensal e a quantidade de membros do grupo familiar.
- Para isso, após acessar o sistema acadêmico (SIGAA), clique no link "Meus Dados Pessoais", conforme telas abaixo.

#### 1.1. Acessar o SIGAA (Acadêmico):

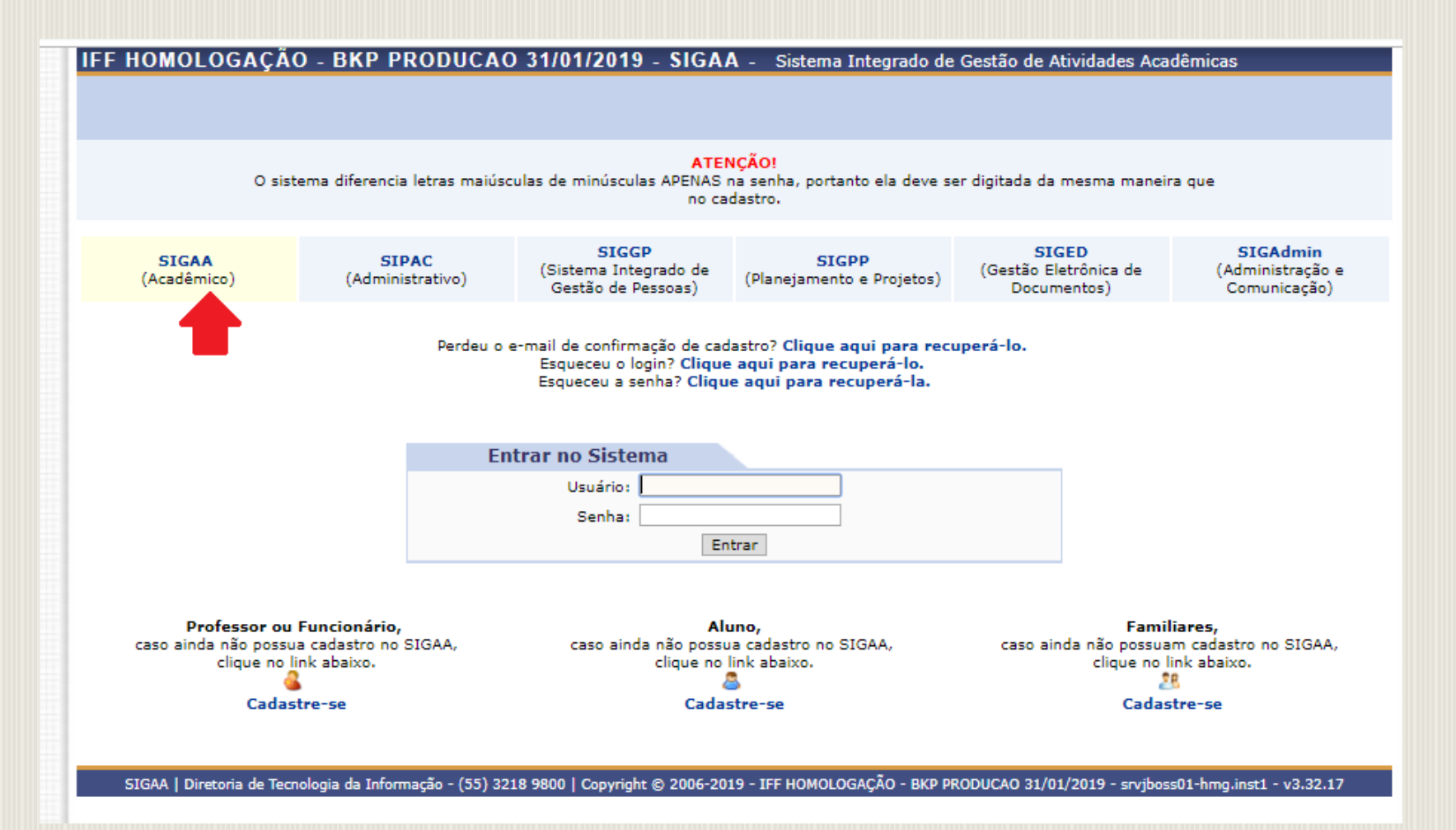

#### Acessar "Meus Dados Pessoais":

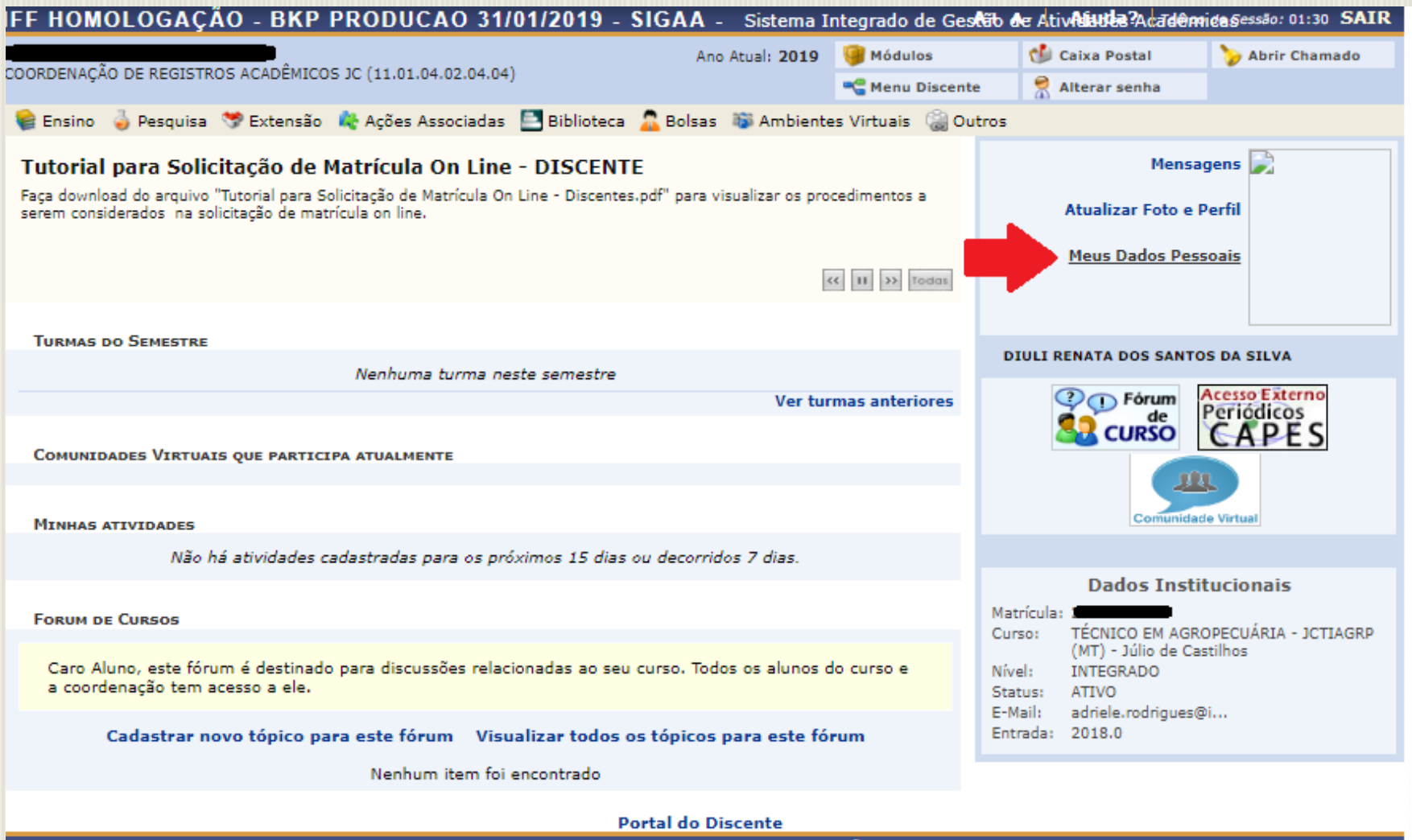

SIGAA | Diretoria de Tecnologia da Informação - (55) 3218 9800 | Copyright © 2006-2019 - IFF HOMOLOGAÇÃO - BKP PRODUCAO 31/01/2019 - srvjboss01-hmg.inst1 - v3.32.17

 Insira os dados bancários (Banco, Nº agência, Nº operação e Nº conta corrente), além da situação socioeconômica (Renda familiar mensal e Quantidade de membros do grupo familiar). Após, confirme seus dados, informando os dados pessoais solicitados e clicando em "Confirmar".

| IFF HOMOLOGAÇAO - BKP P                 | RODUCAO 31/01/2019 - SIGA                   | A - Sistema I       | ntegrado de Gestaි්ර d             | Ar Ativ <b>Alintes</b> Adardem | ndasessão: 01:27 SAIR |
|-----------------------------------------|---------------------------------------------|---------------------|------------------------------------|--------------------------------|-----------------------|
|                                         | 1C (11 01 04 02 04 04)                      | Ano Atual: 2019     | ig Módulos                         | 🕑 Caixa Postal                 | Second Chamado        |
| COORDENAÇÃO DE REGISTROS ACADEMICOS.    | AC (11.01.04.02.04.04)                      |                     | -C Menu Discente                   | 👷 Alterar senha                |                       |
| PORTAL DO DISCENTE > ATUALIZ            | ZAR DADOS PESSOAIS DE DISCENTE              |                     |                                    |                                |                       |
|                                         |                                             |                     |                                    |                                |                       |
| Caro Discente,                          |                                             |                     |                                    |                                |                       |
| No caso de algum dos dados pessoais bi  | loqueados para edição estiver incorreto, se | rá necessário pro   | curar a coordenação do             | seu curso para corrigi         | los                   |
| É importante que o seu nome estela o    | rafado corretamente e sem abreviações, as   | sim como o nom      | e do seu pai e de sua n            | ale. Verifique também          | a corretude na        |
| naturalidade e documentos, principalme  | ente CPF e RG. Tais informações consta      | rão no seu diplo    | ma de graduação.                   | lae. Veringee tambem           | a correctude na       |
|                                         |                                             |                     |                                    |                                |                       |
|                                         | DADOS DO                                    | DISCENTE            |                                    |                                |                       |
| Matrícula: 2                            |                                             |                     |                                    |                                |                       |
| Nome: D                                 |                                             |                     |                                    |                                |                       |
| Curso: TEC                              | CNICO EM AGROPECUÁRIA - JCTIAGRP (MT        | ) - Júlio de Castil | hos                                |                                |                       |
| Sexo: F                                 |                                             |                     | Estado civil: S                    | olteiro(a)                     | ando do Sul           |
| Data de nascimento: 21                  | rto                                         |                     | Tipo Sanguíneo:                    | ulio de Castilhos/Rio Gi       | ande do Sul           |
| Nacionalidade: BR                       | ASILEIRA                                    |                     | País: B                            | srasil                         |                       |
| Escola de conclusão do Ensino           |                                             | Tipo                | da Escola de Ensino                | lão Informado                  |                       |
| Médio:<br>Ano de Conclusão:             |                                             |                     | Médio:                             |                                |                       |
| Tipo de necessidade especial:           |                                             |                     |                                    |                                |                       |
| Nome do pai: R                          |                                             |                     |                                    |                                |                       |
| Nome da mãe:                            |                                             |                     |                                    |                                |                       |
| CDE: 0                                  |                                             |                     |                                    |                                |                       |
| RG: 9                                   |                                             |                     | Data de Expedição: 0               | 6/10/2017                      |                       |
| Título de Eleitor: Z                    | ona:                                        |                     | Seção:                             | UF:                            |                       |
| Certificado Militar:                    |                                             | Da                  | ta de Expedição do                 |                                |                       |
| Série:                                  |                                             |                     | Certificado Militar:<br>Categoria: | Órgão:                         |                       |
| NDEREÇO                                 |                                             |                     |                                    |                                |                       |
| CEP: 98                                 | 130-000 (clique na lupa para buscar o       | endereco do CEP ir  | (formado)                          |                                |                       |
| Logradouro: * Bi                        |                                             |                     |                                    |                                |                       |
|                                         |                                             |                     | Complementer                       |                                |                       |
| Numero:                                 |                                             |                     | complemento.                       | asa                            |                       |
| Barro: win                              | Create de Cul                               |                     | ••••••                             |                                |                       |
| OF: KI                                  | o Grande do Sul                             |                     | Municipio:                         | Juno de Castinos               |                       |
| Telefone: /53                           |                                             |                     | Celular: /                         | 55                             |                       |
| E-Mail:                                 |                                             |                     |                                    |                                |                       |
| ADOS BANCÁRIOS                          |                                             |                     |                                    |                                |                       |
|                                         |                                             |                     |                                    |                                |                       |
| Não é permitido informar dados bancár   | ios de terceiros. Apenas uma conta bancár   | ia que tenha com    | o titular o próprio alun           | o, será aceita no cadasi       | ro para o             |
| recebimento de qualquer tipo de auxílio | o financeiro ou bolsa remunerada que o me   | smo possa vir a t   | er na Universidade.                |                                |                       |
|                                         |                                             |                     |                                    |                                |                       |
| Banco: C/                               | AIXA ECONOMICA FEDERAL                      | •                   | Nº operação:                       |                                |                       |
| Nº agência:                             |                                             |                     | Nº conta corrente:                 |                                |                       |
| ITUAÇÃO SÓCIO-ECONÔMICA                 |                                             |                     |                                    |                                |                       |
|                                         |                                             |                     |                                    |                                |                       |
| De acordo com a RESOLUÇÃO No 169/       | 2008-CONSEPE, de 02 de dezembro de 200      | 08, a distribuição  | de bolsas da IFF HOMO              | LOGAÇÃO - BKP PROD             | UCAO 31/01/2019       |
| sistema.                                | uaurem na condição socio-econômica caren    | ce. Diante disso,   | e necessario que voce              | intorne sua renua fami         | nar para registro no  |
| Alertamos que o lançamento de dados     | falsos, constatados em ato da comprovação   | o a ser realizado   | pela Secretaria de Assu            | ntos Estudantis - SAE,         | poderá implicar em    |
| restrições administrativas à concessão  | de bolsa.                                   |                     | -                                  |                                |                       |
|                                         |                                             |                     |                                    |                                |                       |
| Renda familiar (mensal): * R\$          |                                             | Quantie             | dade de membros 🖕                  |                                |                       |
| ONFIRMAÇÃO DE SENHA                     |                                             |                     | lo grupo familiar:                 |                                |                       |
|                                         |                                             |                     |                                    |                                |                       |
|                                         | CONFIRME SEUS DADOS                         |                     |                                    |                                |                       |
|                                         | Data de Nascimento: *                       |                     |                                    |                                |                       |
|                                         | Senha: 🔹                                    |                     |                                    |                                |                       |
|                                         |                                             |                     |                                    |                                |                       |
|                                         | Confirmar                                   | Cancelar            |                                    |                                |                       |
|                                         |                                             |                     |                                    |                                |                       |

# Aderir ao Cadastro Único

#### 2. Acessar o link BOLSAS> Aderir ao cadastro único:

| FF HOMOLOGAÇAO - BKP PRODUCAO 31/01/2019 - SIGAA - Sistema Integrado de Ges                                                                 | tab de Ativitatios Academicasessao: 01:28 SALK                         |
|----------------------------------------------------------------------------------------------------|------------------------------------------------------------------------|
| Ano Atual: 2019 🧐 Módulos                                                                                                    | 💕 Caixa Postal 🏷 Abrir Chamado                                         |
| COORDENAÇÃO DE REGISTROS ACADEMICOS JC (11.01.04.02.04.04)                                                                                  | e 🤗 Alterar senha                                                      |
| 📽 Ensino 🍦 Pesquisa  🂖 Extensão 🔌 Ações Associadas 📑 Biblioteca 🤷 Bolsas 🐞 Ambientes Virtuais 🍓 Ou                                          | itros                                                                  |
| Tutorial para Solicitação de Matrícula On Line - DISCENTI                                                                                   | Mensagens 💭                                                            |
| Faça download do arquivo "Tutorial para Solicitação de Matrícula On Line - Discentes                                                        | Atualizar Eoto e Perfil                                                |
| serem considerados na solicitação de matricula on line. Oportunidades de Bolsa                                                              |                                                                        |
| Minhas Bolsas na Instituição                                                                                                    | Meus Dados Pessoais                                                    |
| Solicitação de Bolsas                                                                                                    | •                                                                      |
| Turmas do Semestre                                                                                                    |                                                                        |
| Nenhuma turma neste semestre                                                                                                    | DIULI RENATA DOS SANTOS DA SILVA                                       |
| Ver turmas anteriores                                                                                                    | Periódicos                                                             |
|                                                                                                    |                                                                        |
| COMUNIDADES VIRTUAIS QUE PARTICIPA ATUALMENTE                                                                                               | m                                                                      |
| M                                                                                                    | Comunidade Virtual                                                     |
| PINHAS ATTVIDADES                                                                                                    |                                                                        |
| nao na advidades cabastradas para os proximos 15 dias da decorridos 7 dias.                                                                 | Dados Institucionais                                                   |
| Forum de Cursos                                                                                                    | Matrícula: 2                                                           |
|                                                                                                    | Curso: TECNICO EM AGROPECUARIA - JCTIAGRP<br>(MT) - Júlio de Castilhos |
| Caro Aluno, este forum é destinado para discussões relacionadas ao seu curso. Todos os alunos do curso e<br>a coordenação tem acesso a ele. | Nível: INTEGRADO<br>Status: ATIVO                                      |
|                                                                                                    | E-Mail: ad <u>itionali Cin</u>                                         |
| Cadastrar novo topico para este forum Visualizar todos os topicos para este forum                                                           |                                                                        |
| Nenhum item foi encontrado                                                                                                    |                                                                        |
| Portal do Discente                                                                                                    |                                                                        |

SIGAA | Diretoria de Tecnologia da Informação - (55) 3218 9800 | Copyright 🕲 2006-2019 - IFF HOMOLOGAÇÃO - BKP PRODUCAO 31/01/2019 - srvjboss01-hmg.inst1 - v3.32.17

#### 2.2 Ler os termos do programa de Bolsas de Assistência Estudantil, marcar "Eu li e concordo os termos acima citados" e clicar em "Continuar":

| DE COORDENAÇÃO DE REGISTROS ACADÊMICOS JC (11.01.04.02.04.04)                                                                                                    | Ano Atual: 2019   | Módulos               | 💕 Caixa Postal 😤 Alterar senha | 🍗 Abrir Chamado      |  |  |
|----------------------------------------------------------------------------------------------------|-------------------|-----------------------|--------------------------------|----------------------|--|--|
| Portal do Discente > Cadastro Único de Bolsistas > Apres                                                                                                    | ENTAÇÃO           |                       |                                |                      |  |  |
| Programa de Bolsas de Assistência Estudantil<br>O programa de bolsa de assistência estudantil é concedido a alunos de cursos regulares, com prioridade para aqueles que se erquadrarem na condição de aluno<br>sócio-economicamente carente.<br>Entendem-se como cursos regulares aqueles oferecidos por qualquer unidade de ensino vinculada à IFF HOMOLOGAÇÃO - BKP PRODUCAO 31/01/2019, nos níveis<br>integrado , subsequente profissionalizante ou equivalentes, graduação (presencial ou a distância) e pós-graduação strictu sensu.<br>Mais detalhes podem ser encontrados na Resolução no 047/2016-CONSUP-IEFAR |                   |                       |                                |                      |  |  |
| Questionário Sócio-Econômico<br>O questionário é uma das formas de avaliação para determinar a condição sócio econômica do aluno. Essa etapa é obrigatória a todos os discentes que deseiam                                                                                                    |                   |                       |                                |                      |  |  |
| participar do programa de bolsa.<br>A veracidade dos dados informados no cadastro é de sua responsabilidade. Constatando-se que os dados informados são falsos, você poderá sofrer medidas<br>administrativas cabíveis que incluem a perda da bolsa.                                                                                                    |                   |                       |                                |                      |  |  |
| □ Eu li e concordo os termos acima citados:<br>Ano Solicitação: 2019.1 ▼<br>Continuar >><br>Portal do Disconto                                                                                                    |                   |                       |                                |                      |  |  |
| SIGAA   Diretoria de Tecnologia da Informação - (55) 3218 9800   Copyright © 2006-2                                                                                                    | 019 - IFF HOMOLOG | AÇÃO - BKP PRODUCAO 3 | 1/01/2019 - srvjboss01-ł       | hmg.inst1 - v3.32.17 |  |  |

## 2.3 Informar seu Perfil (Descrição Pessoal e Áreas de Interesse) e clicar em "Gravar Perfil":

| IAÇÃO DE REGISTROS ACADÊMICOS SR (11.01.06.02.05.04)                                                  | Semestre atual: 2019.1          | 🍿 Módulos<br>🛫 Menu Discente | 付 Caixa Postal 🎅 Alterar senha | 🍗 Abrir Chamado |
|----------------------------------------------------------------------------------------------------|---------------------------------|------------------------------|--------------------------------|-----------------|
| ral do Discente > Cadastro Único de Bolsistas                                                         | S > QUESTIONÁRIO                |                              |                                |                 |
| QUEST                                                                                                 | IONÁRIO SÓCIO ECONÔ             | місо                         |                                |                 |
| 1. Telefone para contato: *( Quantidade máxima de números: 12                                         | )                               |                              |                                |                 |
|                                                                                                    |                                 |                              |                                |                 |
| 2. Como o (a) estudante se autodeclara: 🛸                                                             |                                 |                              |                                |                 |
| <ul> <li>Branco (a)</li> <li>Pardo (a)</li> <li>Negro (a)</li> <li>Indígena</li> <li>Outro</li> </ul> |                                 |                              |                                |                 |
| 3. Estado Civil do (a) estudante? ★                                                                   |                                 |                              |                                |                 |
| <ul> <li>Solteiro (a)</li> <li>Casado (a)</li> </ul>                                                  |                                 |                              |                                |                 |
| União Estável                                                                                         |                                 |                              |                                |                 |
| <ul> <li>Separado (a) não judicialmente</li> </ul>                                                    |                                 |                              |                                |                 |
| Separado (a) judicialmente                                                                            |                                 |                              |                                |                 |
| Divorciado (a)                                                                                        |                                 |                              |                                |                 |
| Uiuvo (a)                                                                                             |                                 |                              |                                |                 |
| 4. O (a) estudante frequentou anteriormente escola: \star                                             |                                 |                              |                                |                 |
| Particular com bolsa integral                                                                         |                                 |                              |                                |                 |
| Particular com bolsa parcial                                                                          |                                 |                              |                                |                 |
| Princular sem bolsa     Pública (estadual, municinal ou federal)                                      |                                 |                              |                                |                 |
| Comunitária                                                                                           |                                 |                              |                                |                 |
| <ul> <li>Particular com bolsa integral</li> </ul>                                                     |                                 |                              |                                |                 |
| 5. Quantas pessoas inclusive você (estudante) compõem o gru                                           | po familiar? 🐋 Quantidade máxir | ma de números: 100 )         |                                |                 |

### 2.4 Caso o endereço de sua família continue o mesmo, confirme que não houve mudança, marcando "Não", e clique em "Confirmar":

| FF HOMOLOGAÇAO - BKP PRODUCAO 31/01/2019 - SIGAA - Sistema Integrado de Gestão de Ativitas Acadêmidas essão: 01                                                                             | 30 SAIR |
|----------------------------------------------------------------------------------------------------|---------|
| Ano Atual: 2019 🥥 Módulos 👘 Caixa Postal 🍃 Abrir Ch                                                                                                    | amado   |
| COORDENAÇÃO DE REGISTROS ACADEMICOS JC (11.01.04.02.04.04)                                                                                                    |         |
| Portal do Discente > Cadastro Único de Bolsistas > Endereco da Família                                                                                                    |         |
|                                                                                                    |         |
| Endereço da Família                                                                                                    |         |
| Caso voce não more com sua família, é necessário informar o endereço. Durante a triagem feita pela PROAE este dado será relevante para determinar as conc<br>sócio econômicas do candidato. | ições   |
| CEP: 98130-000 Bairro: INTERIOR                                                                                                    |         |
| Rua: SÃO JOÃO DO BARRO PRETO Número: 186                                                                                                    |         |
| Cidade: Júlio de Castilhos UF: RS                                                                                                    |         |
|                                                                                                    |         |
| Endereço da sua família é diferente do endereço acima?<br>O Sim 💿 Não                                                                                                    |         |
|                                                                                                    |         |
| Continuar >>                                                                                                    |         |
| Continuar >><br>Portal do Discente                                                                                                    |         |

### 2.5 Caso o endereço seja diferente, clique em "SIM" e informe os novos dados, para registrar a atualização:

|                                                |                                                                                                    | Ano Atual: 2019                                                                                                    | 🧐 Módulos                                                         | 動 Caixa Postal          | 🍃 Abrir Chamado      |
|------------------------------------------------|----------------------------------------------------------------------------------------------------|----------------------------------------------------------------------------------------------------|-------------------------------------------------------------------|-------------------------|----------------------|
| ORDENAÇÃO DE REGISTI                           | ROS ACADEMICOS JC (11.01.04.02.04.04)                                                                                                    |                                                                                                    | 😋 Menu Discente                                                   | 🔗 Alterar senha         |                      |
| Portal do Disce                                | nte > Cadastro Único de Bolsistas >                                                                                                    | ENDERECO DA FAMÍLI                                                                                                    | IA                                                                |                         |                      |
|                                                |                                                                                                    |                                                                                                    |                                                                   |                         |                      |
|                                                |                                                                                                    | Endereço da Família                                                                                                    |                                                                   |                         |                      |
| Caso voce não more co<br>sócio econômicas do c | om sua família, é necessário informar o endereço.<br>andidato.                                                                                                    | Durante a triagem feita pe                                                                                                    | ela PROAE este dado se                                            | erá relevante para dete | erminar as condições |
|                                                | CEP: 98130-000                                                                                                    |                                                                                                    |                                                                   | Bairro: INTERIOR        |                      |
|                                                | Rua: SÃO JOÃO DO BARRO PRETO                                                                                                    |                                                                                                    |                                                                   | Número: 186             |                      |
|                                                | Cidade: Julio de Castinos                                                                                                    |                                                                                                    |                                                                   | UF: KS                  |                      |
|                                                |                                                                                                    |                                                                                                    |                                                                   |                         |                      |
|                                                | Endereço da sua                                                                                                    | família é diferente do ende<br>● Sim ○ Não                                                                                                    | ereço acima?                                                      |                         |                      |
|                                                | Endereço da sua                                                                                                    | família é diferente do ende<br>Sim O Não<br>DEREÇO DA FAMÍLIA                                                                                                    | ereço acima?                                                      |                         |                      |
|                                                | Endereço da sua<br>EN<br>CEP: * 97110767 (clique na lup                                                                                                    | família é diferente do ende<br>Sim Não<br>DEREÇO DA FAMÍLIA<br>va para buscar o endereço d                                                                                                    | ereço acima?<br>do CEP informado)                                 |                         |                      |
|                                                | Endereço da sua<br>Endereço da sua<br>Endereço da sua<br>Endereço da sua<br>Endereço da sua<br>Endereço da sua<br>Endereço da sua                                                                                                    | família é diferente do ende<br>Sim Não<br>DEREÇO DA FAMÍLIA<br>va para buscar o endereço o                                                                                                    | ereço acima?<br>do CEP informado)                                 | N                       |                      |
|                                                | Endereço da sua<br>Endereço da sua<br>Endereço da su | família é diferente do ende<br>Sim Não<br>DEREÇO DA FAMÍLIA<br>va para buscar o endereço o<br>Complemento:                                                                                        | do CEP informado)                                                 | N                       |                      |
|                                                | Endereço da sua<br>Endereço da sua<br>Endere                                                                                                    | família é diferente do ende<br>Sim Não<br>DEREÇO DA FAMÍLIA<br>pa para buscar o endereço o<br>Complemento:<br>Município: * Sant                                                                   | ereço acima?<br>do CEP informado)<br>a Maria                      | N.<br>•:                |                      |
|                                                | Endereço da sua<br>CEP:  97110767 (clique na lup<br>Logradouro: Rua<br>Bairro:<br>UF: Rio Grande do Sul<br>Tel. Fixo: (somente números                                                                                                    | família é diferente do ende<br>Sim Não<br>DEREÇO DA FAMÍLIA<br>pa para buscar o endereço o<br>Complemento:<br>Município: Sant<br>Sant<br>DEREÇO DA FAMÍLIA                                        | ereço acima?<br>do CEP informado)<br>a Maria<br>(somente<br>eros) | N.<br>•;                |                      |
|                                                | Endereço da sua<br>CEP:  97110767 Clique na lug<br>Logradouro: Rua Bairro: Kua UF: Rio Grande do Sul Tel. Fixo: (somente números                                                                                                    | família é diferente do ende<br>Sim Não<br>DEREÇO DA FAMÍLIA<br>pa para buscar o endereço o<br>Complemento:<br>Município: Sant<br>;) Tel. Celular:<br>núme<br>Continuar >>>                        | do CEP informado)<br>a Maria<br>(somente<br>pros)                 | N.<br>•:                |                      |
|                                                | Endereço da sua<br>CEP: • 97110767                                                                                                    | família é diferente do ende<br>Sim Não<br>DEREÇO DA FAMÍLIA<br>pa para buscar o endereço o<br>Complemento:<br>Município: Sant<br>Si) Tel. Celular:<br>núme<br>Continuar >>><br>Portal do Discente | ereço acima?<br>do CEP informado)<br>a Maria<br>(somente<br>eros) | N.<br>•:                |                      |

#### 2.6 Preencha as 30 perguntas do Questionário Socioeconômico:

| ACÃO DE REGISTROS ACADÊMICOS JC (11.01.04.02.04.04)                                | Ano Atual: 2019         | 🥮 Módulos       | Caixa Postal    | > Abrir Ch |
|------------------------------------------------------------------------------------|-------------------------|-----------------|-----------------|------------|
|                                                                                    |                         | 📲 Menu Discente | 🔗 Alterar senha |            |
| al do Discente > Cadastro Único de Bolsistas > Q                                   | <b>UESTIONÁRIO</b>      |                 |                 |            |
| QUESTION                                                                           | άρτο δόςτο Εςονόι       | 1100            |                 |            |
| 1. NOME DA (O) ESTUDANTE: *( Número máximo de Caracteres: 50 )                     |                         |                 |                 |            |
|                                                                                    |                         |                 |                 |            |
|                                                                                    |                         |                 |                 |            |
|                                                                                    |                         |                 |                 |            |
| (0 Caracteres Digitados)                                                           |                         |                 |                 |            |
| 2. Endereço completo do (a) estudante: ( rua, número, bairro, cidade)              | *( Número máximo de Car | acteres: 100 )  |                 |            |
|                                                                                    |                         |                 |                 |            |
|                                                                                    |                         |                 |                 |            |
| (0 Caracteres Digitados)                                                           |                         |                 |                 |            |
|                                                                                    |                         |                 |                 |            |
| <ol> <li>Telefone para contato: () * (Quantidade máxima de números: 30)</li> </ol> |                         |                 |                 |            |
|                                                                                    |                         |                 |                 |            |
|                                                                                    |                         |                 |                 |            |
| 4. Como o (a) estudante se autodeciara: *                                          |                         |                 |                 |            |
| Branco (a)                                                                         |                         |                 |                 |            |
| Pardo (a)                                                                          |                         |                 |                 |            |
| Negro (a)                                                                          |                         |                 |                 |            |
| Indígena                                                                           |                         |                 |                 |            |
| Outro                                                                              |                         |                 |                 |            |
| 5. Estado Civil do (a) estudante? 🔹                                                |                         |                 |                 |            |
|                                                                                    |                         |                 |                 |            |
| <ul> <li>Solteiro (a)</li> </ul>                                                   |                         |                 |                 |            |
| Casado (a)                                                                         |                         |                 |                 |            |
| Coniao Estavel     Separado (a) pão judicialmente                                  |                         |                 |                 |            |
| <ul> <li>Separado (a) judicialmente</li> </ul>                                     |                         |                 |                 |            |
| <ul> <li>Divorciado (a)</li> </ul>                                                 |                         |                 |                 |            |
| Viúvo (a)                                                                          |                         |                 |                 |            |
| 6. Quantas pessoas compõem o grupo familiar? 就 Quantidade máxim                    | na de números: 100 ).   |                 |                 |            |
| o. Quantas pessoas compoent o grupo taninar                                        |                         |                 |                 |            |
|                                                                                    |                         |                 |                 |            |
| 7. Qual é a pessoa que mais contribui para a renda familiar? 🔹                     |                         |                 |                 |            |
|                                                                                    |                         |                 |                 |            |
| Pai do (a) estudante                                                               |                         |                 |                 |            |
| Mãe do (a) estudante                                                               |                         |                 |                 |            |
| O (A) próprio (a) estudante                                                        |                         |                 |                 |            |
| Cônjuge                                                                            |                         |                 |                 |            |
| - Outra pessoa                                                                     |                         |                 |                 |            |

2.7 No final do questionário será solicitado que informe o nome e o CPF das pessoas que contribuem com a renda familiar.

| INFORME O NOME E CPE DAS PESSOAS QUE CONTRIBUEM COM A RENDA FANTITAR |  |
|----------------------------------------------------------------------|--|
| CPF:                                                                 |  |
| Nome:                                                                |  |
| Sexo:  Masculino  Feminino                                           |  |
| Grau de Parentesco: SELECIONE 🔻                                      |  |
| Adicionar Participante                                               |  |
| Confirmar Inscrição Cancelar                                         |  |
| Campos de preenchimento obrigatório.                                 |  |
| Portal do Discente                                                   |  |
|                                                                      |  |

 Obs: Este item não é obrigatório (Informe o nome e CPF das pessoas que contribuem com a renda familiar), caso não tenha essa informação você poderá "CONFIRMAR INSCRIÇÃO".

- Após o preenchimento correto do questionário socioeconômico, aparecerá a seguinte mensagem:
- "Adesão ao Cadastro Único efetuada com sucesso. Agora é possível inscrever-se em processos seletivos de bolsas".

| IFF HOMOLOGAÇÃO - BKP PRODUCAO 31/01/2019 - SIGAA - Sistema I                                                                                                    | ntegrado de Gestão     | de AtivAjatiba?Acadêm                                              | idelgessão: 01:27 SAIR |
|----------------------------------------------------------------------------------------------------|------------------------|--------------------------------------------------------------------|------------------------|
| Ano Atual: 2019                                                                                                    | 🎯 Módulos              | 付 Caixa Postal                                                     | 🍗 Abrir Chamado        |
| COORDENAÇÃO DE REGISTROS ACADÊMICOS JC (11.01.04.02.04.04)                                                                                                    | 📲 Menu Discente        | 🔗 Alterar senha                                                    |                        |
| • Adesão ao Cadastro Único efetuada com sucesso. Agora é possível inscrever-se                                                                                                    | em processos selet     | ivos de bolsas.                                                    | ar mensagens           |
| - 📦 Ensino 🝦 Pesquisa  🥗 Extensão 🛛 🕀 Ações Associadas 📑 Biblioteca 🔓 Bolsas 🐞 Ambiente                                                                                                    | es Virtuais 🛛 🎡 Outros |                                                                    |                        |
| <b>Tutorial para Solicitação de Matrícula On Line - DISCENTE</b><br>Faça download do arquivo "Tutorial para Solicitação de Matrícula On Line - Discentes.pdf" para visualizar os pro<br>serem considerados na solicitação de matrícula on line. | cedimentos a           | Mensa<br>Atualizar Foto e F                                        | gens 🗭<br>Perfil       |
|                                                                                                    | (C II >> Todas         | Meus Dados Pess                                                    | soais                  |
| Turmas do Semestre                                                                                                    |                        |                                                                    |                        |
| Nenhuma turma neste semestre                                                                                                    |                        | DIULI RENATA DOS SANTO                                             | S DA SILVA XX          |
| Ver tur                                                                                                    | rmas anteriores        | () Fórum                                                           | Acesso Externo         |
| Comunidades Virtuais que participa atualmente                                                                                                    |                        |                                                                    | CAPES                  |
| MINHAS ATIVIDADES                                                                                                    |                        | Comunidad                                                          | le Virtual             |
| Não ha atividades cadastradas para os proximos 15 dias ou decorridos 7 dias.                                                                                                    |                        |                                                                    |                        |
| Forum de Cursos                                                                                                    | M                      | Dados Insti<br>atrícula: Estestestestestestestestestestestestestes |                        |
| Caro Aluno, este fórum é destinado para discussões relacionadas ao seu curso. Todos os alunos o<br>a coordenação tem acesso a ele.                                                                                                    | do curso e<br>Ni       | (MT) - Júlio de Cas<br>(vel: INTEGRADO<br>atus: ATIVO              | stilhos                |
| Cadastrar novo tópico para este fórum Visualizar todos os tópicos para este fó                                                                                                    | rum E-                 | Mail: adriele.rodrigues@                                           | Di                     |
| Nenhum item foi encontrado                                                                                                    |                        | 2010/0                                                             |                        |
| Portal do Discente                                                                                                    |                        |                                                                    |                        |

SIGAA | Diretoria de Tecnologia da Informação - (55) 3218 9800 | Copyright © 2006-2019 - IFF HOMOLOGAÇÃO - BKP PRODUCAO 31/01/2019 - srvjboss01-hmg.inst1 - v3.32.17